# 英特尔网络技术大学计划申请指南

## 第一步:访问网址

网址: <u>https://intel.com/icrp</u>

## 第二步:老师注册

(1) 请团队指导老师或其他老师在下图序号1处注册。

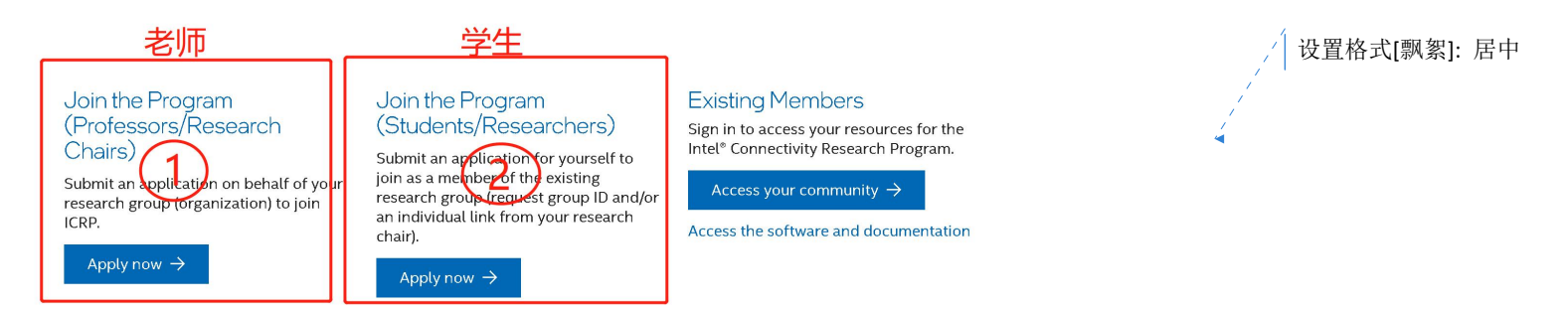

(2) 老师注册时必填 (请用英文填写): 机构或组织名称、实验室名称、地址、负责人姓及名、电

子邮件、联系电话、研究组网站、请简要描述您计划进行的研究 。注册时请用学校后缀邮箱注册。

如果学生的学校邮箱域名和老师的邮箱域名不完全一致,请在 Research Member Email Domain

### 栏罗列域名。

(3) 提交后等待审核, 审核通过后会向老师的邮箱发送组 ID 等信息。

#### 第三步:学生注册

选择上图序号 2, 输入组 ID 及必填信息:个人信息,包括姓、名、毕业时间、 Github 地址、邮箱

地址等提交,邮箱地址需与老师后缀地址一致。

### 第四步:登录

登录信息将通过邮件发送到您注册时填写的邮箱,请按照要求登录即可访问相关资源。

#### 问题解决

如学生注册时,因与老师注册时的域名不一致导致注册失败,请发英文邮件至 connectivity.research@intel.com,抄送老师,注明您的GroupID,请英特尔工作人员将新的邮箱 后缀添加至信任列表。